# Procediment de Signatura i pagament de la Llicència

# Manual per als federats

22 Juliol 2024

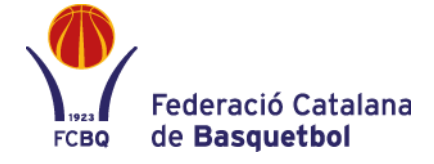

### INSCRIPCIÓ D'EQUIPS I TRAMITACIÓ DE LLICÈNCIES - PAGAMENT

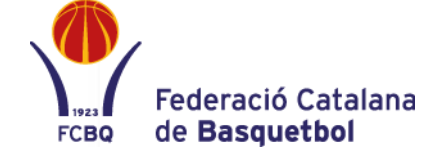

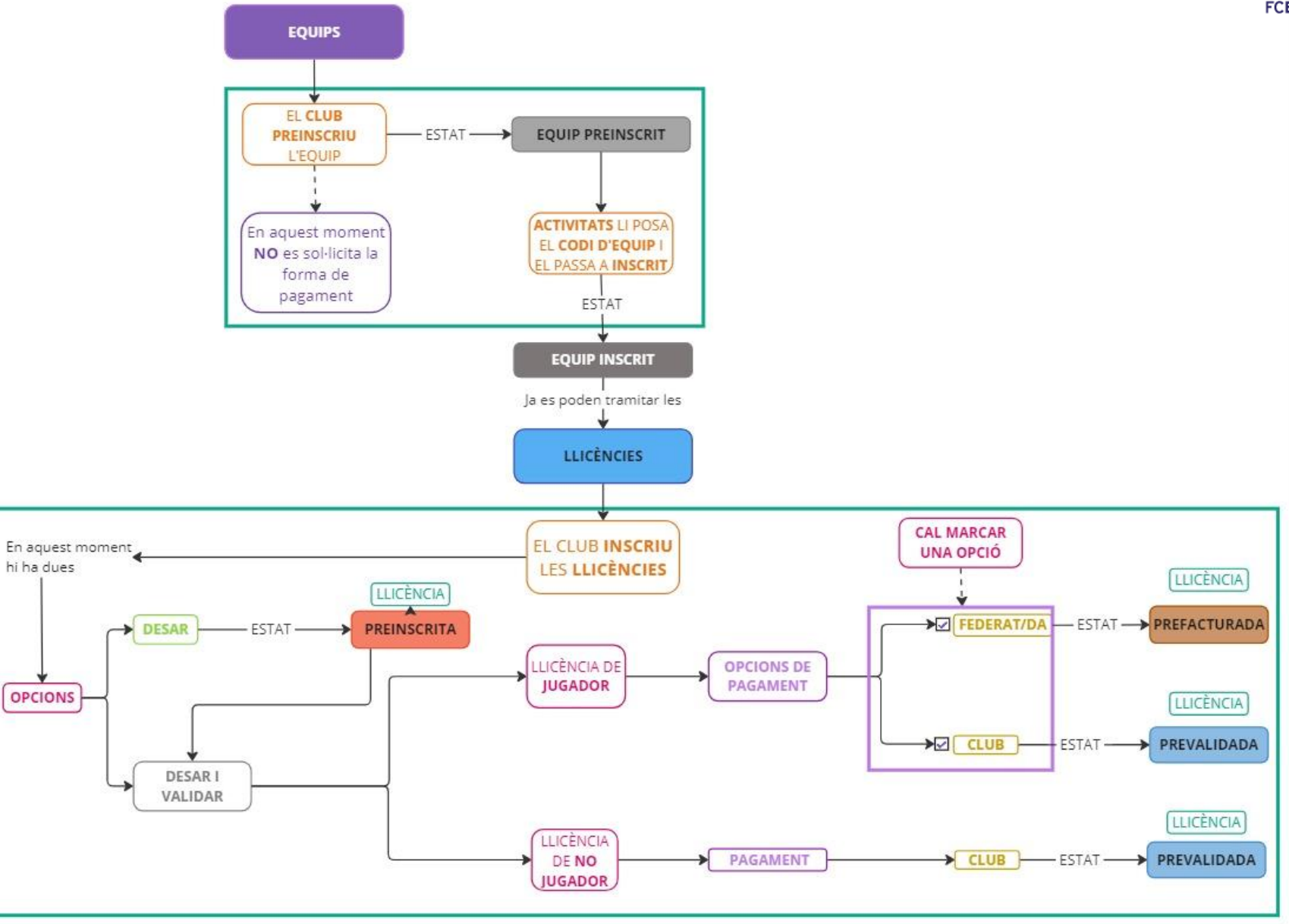

### **REGISTRE A L'APP**

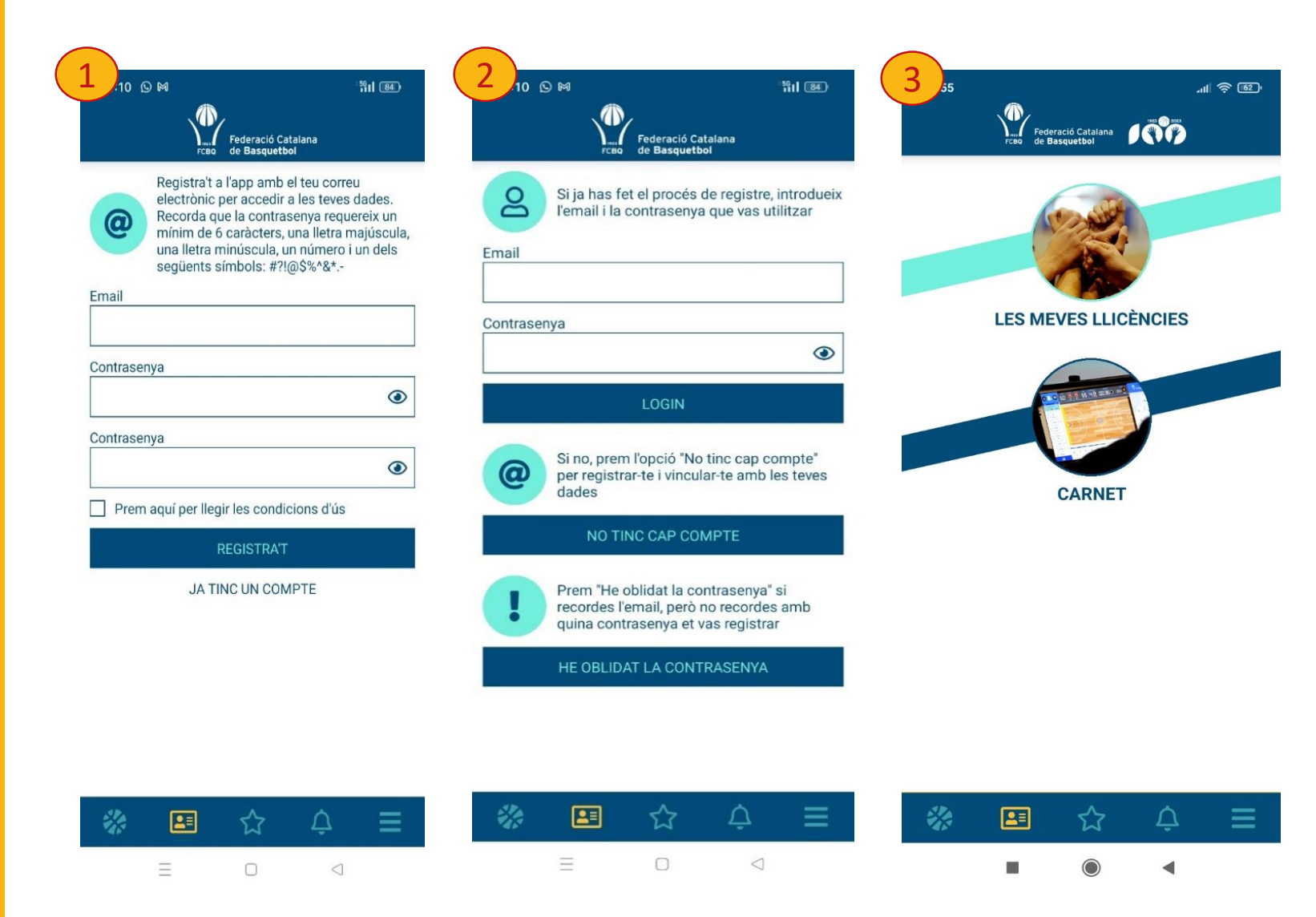

Federació Catalana FCBQ de **Basquetbol** 

El primer pas serà descarregar-se l'última versió de l'APP BQBàsquetCatalà mitjançant:

App FCBQ - Google Play (Android)

<u>App FCBQ – App Store (Apple/IOS)</u>

Heu de registrar-vos a l'APP, com a usuaris particulars, o actualitzar la que ja teniu.

Cal que entreu Email i Contrasenya particular:

- Si és el primer cop 1
- Si ja estaveu vinculats/des la temporada anterior 2

El següent pas és prémer el botó:

"LES MEVES LLICÈNCIES" 3

# **NOU/VA FEDERAT/DA – VINCULACIÓ PER CODI DE LLICÈNCIA**

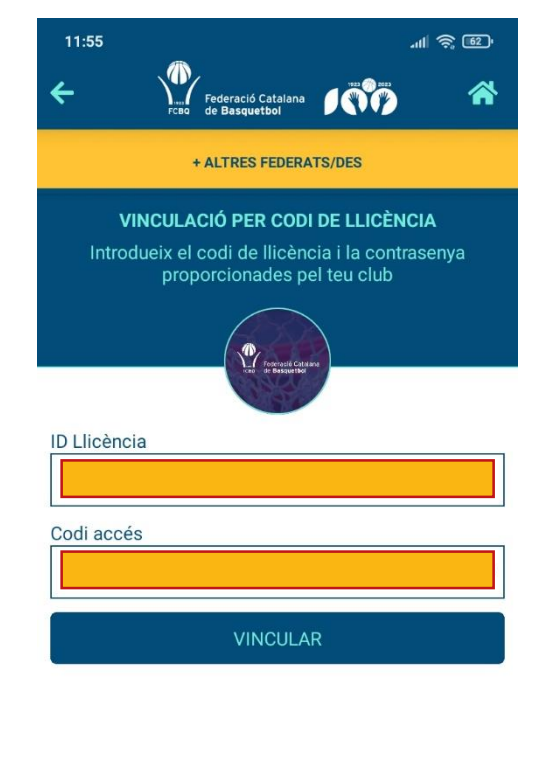

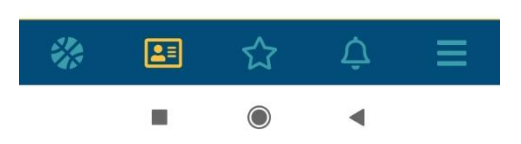

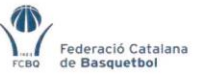

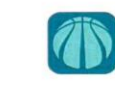

Benvolgut/da Federat/da: Dins del desenvolupament tecnològic que porta a terme l'FCBQ aquesta temporada es modifica el procediment de signatura i el pagament de les llicències.

Aquesta implementació ens permetrà oferir un servei més dirigit al Federat amb la creació d'un portal que estarà disponible a finals d'any on tindràs un entorn específic d'avantatges i serveis adreçat a tu.

El procediment s'inicià en el moment que el teu club hagi donat d'alta la teva llicència en l'Aplicació de PlayOff i el faciliti aquest document amb les teves dades per accedir a la llicència i puguis signar-la, fer el pagament (si és el cas) i finalitzar-ne la validació.

#### ROCEDIMENT PER VALIDAR LA LLICÈNCIA

Descarregar la nova App oficial i gratuïta del Bàsquet Català disponible a Google Play i App Store, si encara no ho has fet.

Un cop instal·lada cal registrar-se per veure la teva llicència i un cop la visualitzeu caldrà que realitzeu la validació de la mateixa:

- Accediu a la llicència amb els codis facilitats per el club (Són els que figuren al peu d'aquesta pagina).
- Inicieu el procés de signatura de la llicència, (si el federat és menor d'edat el sistema sol·licitarà les dades de la mare/pare o tutor).
- Seguir la informació que va donant el sistema "pas a pas".
- L'últim pas és el pagament de la llicència que es realitza per TPV. (Si el vostre club ha escollit el format de pagament "Club" en el moment de la inscripció NO caldrà que realitzeu aquest últim pas i la llicència ja estarà validada).

#### CODIS DE LA LLICÊNCIA

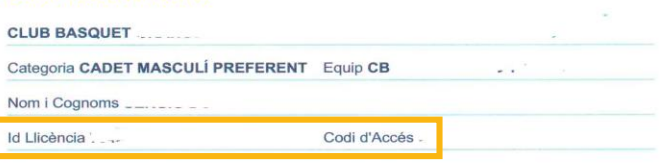

Entreu "ID Llicència" i "Codi accés" amb els codis que el club us haurà lliurat.

Federació Catalana de **Basquetbol** 

FCBQ

Tal com hem remarcat a la part inferior de l'escrit.

# FEDERAT/DA REGISTRAT/DA / VINCULAT/DA TEMPORADA ANTERIOR

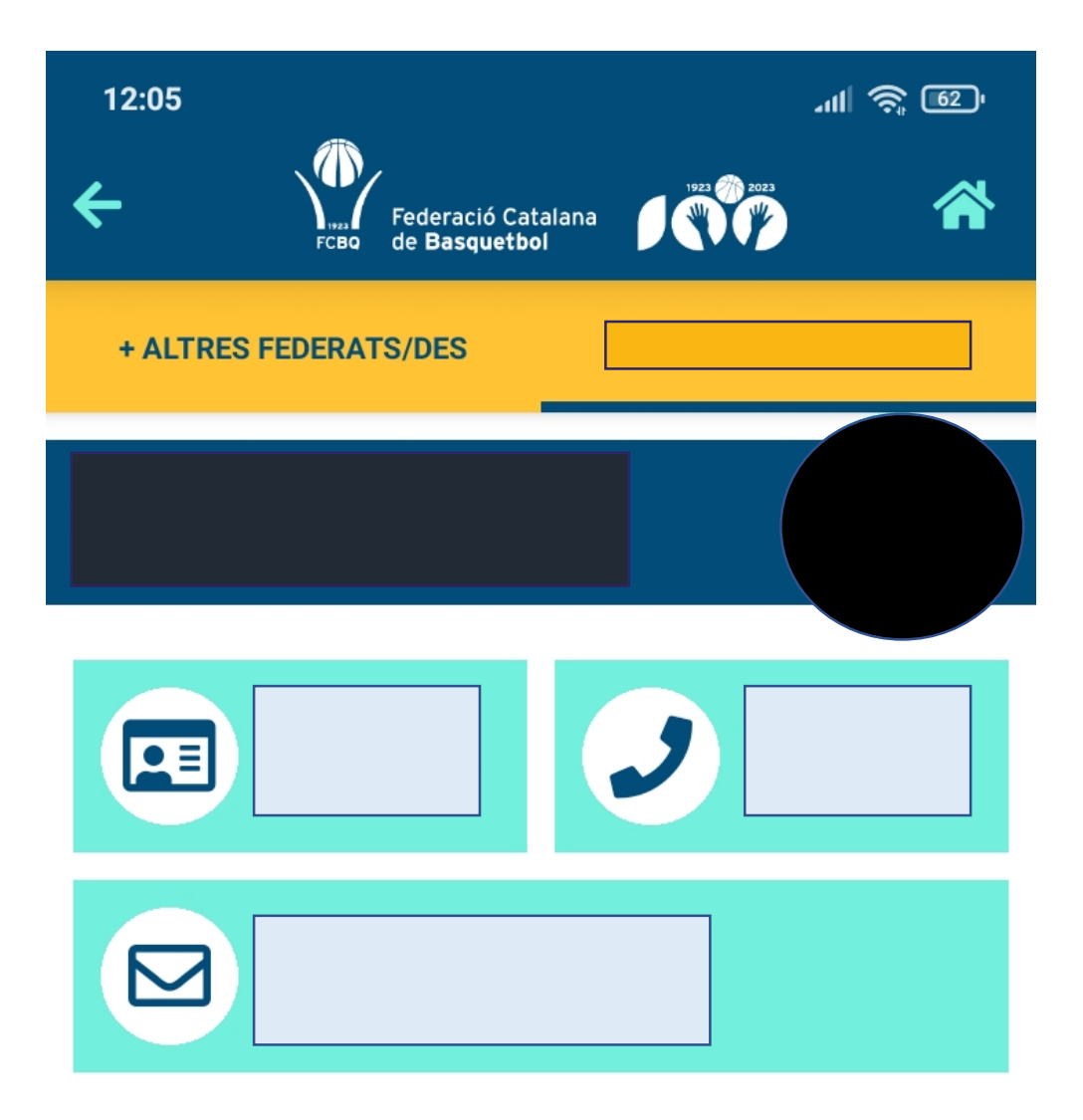

Si ja estaveu registrats/des o vinculats/des la temporada anterior, aquesta serà la vostra pantalla inicial amb les vostres dades personals i la fotografia.

# SIGNATURA DIGITAL DE LA LLICÈNCIA

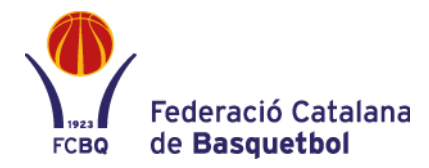

| 12:05                                                               |
|---------------------------------------------------------------------|
| + ALTRES FEDERATS/DES                                               |
|                                                                     |
|                                                                     |
|                                                                     |
| JUGADOR/A                                                           |
| LLICÈNCIA AMB TRÀMITS PENDENTS<br>ACCEDIR AL PROCÉS DE<br>LLICÈNCIA |
| CATEGORIA                                                           |
| EQUIP                                                               |
| CODI D'EQUIPLICENCIA                                                |
| 💸 🖴 🏠 📮                                                             |
|                                                                     |

Veure aquesta pantalla un cop us hagueu vinculat.

Per començar amb el tràmit de signatura digital heu de prémer:

"ACCEDIR AL PROCÉS DE LLICÈNCIA →"

# **INFORMACIÓ GENERAL DEL TRACTAMENT DE DADES**

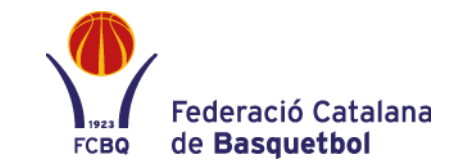

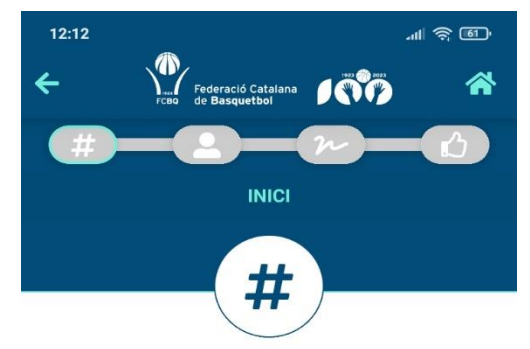

Segons el que disposa l'article 28 de la Llei 39/2015, d' 1 d'octubre LPACAP, l'interessa/ada es responsabilitza de la veracitat de les dades comunicades i el facultarà per a presentar de forma telemàtica i certificada el document de declaració de responsabilitat davant la Federació Catalana de Basquetbol

La inexactitud, falsedat o omissió de les dades que es comuniquin podrà ser motiu per impedir l'exercici de l'activitat o la validesa de la llicència que es sol·liciti, facultant a aquesta Federació a efectuar, en l'exercici de les seves competències, les verificacions necessàries per a comprovar l'exactitud de les dades.

### Informació sobre el Tractament de Dades Personals

La Federació Catalana de Basquetbol sol·licita als seus usuaris dades de caràcter personal per tal de poder realitzar la tramitació del present formulari, complint les condicions de seguretat i confidencialitat exigides per la legislació vigent.

Aquestes dades s'integren en els corresponents fitxers automatitzats de la pròpia Federació d'acord amb la corresponent normativa, garantint la confidencialitat

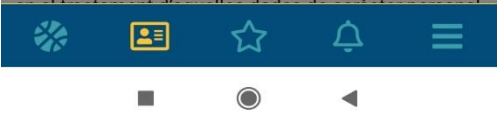

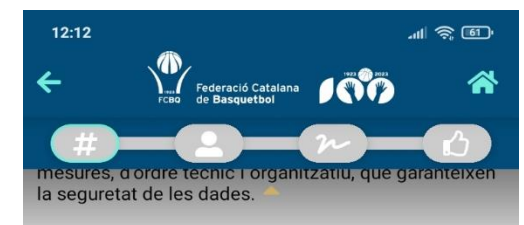

Exercici de drets d'accés, cancel·lació, rectificació o oposició, previstos al RGPD: Per l'exercici d'aquests drets, l'interessat/ada pot dirigir-se a: registre@basquetcatala.cat., tot indicant clarament en l'assumpte: Tutela de Drets RGPD.

Pot consultar la informació addicional i detallada sobre Protecció de Dades a la nostra pàgina web: https://www.basquetcatala.cat

### Informació de la sol·licitud

Les comunicacions sobre les activitats que organitzi la Federació o d'altres relacionades amb el Basquetbol es podran enviar a l'interessat per qualsevol mitjà telemàtic o postal detallat en el present formulari. Per aquests enviaments es podran utilitzar eines que permetin el seguiment, anàlisi i realització d'estadístiques amb la finalitat de verificar la correcta entrega i valorar la resposta rebuda, a fi de millorar la comunicació amb els destinataris. No obstant, es podrà donar de baixa d'aquests enviaments en qualsevol moment.

Prement el botó 'Continuar' està a punt de manifestar la seva voluntat de signar el present document que quedarà vinculat a les seves dades identificatives (nom, cognom i NIF) autenticades en accedir al sistema.

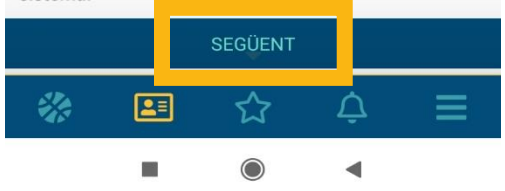

# En aquesta pantalla veureu informació pel vostre interès.

# Un cop premeu "Següent" accepteu continuar amb el procediment.

# ACTUALITZACIÓ I ENTRADA DADES PERSONALS - MENORS D'EDAT

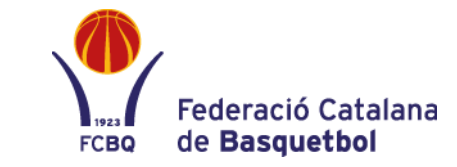

| 1     2:46     Image: Compared of the second of the second of the | 2.17 rederació Catalana<br>rede Basquetbol<br>Troe de Basquetbol<br>Troe | 3<br>12:17<br>Contracto Catalana<br>Ciutat de naixement<br>12:17<br>Ciutat de naixement<br>12:17<br>Ciutat de naixement<br>12:17<br>Ciutat de naixement | En cas de que el/la federat/da<br>sigui menor d'edat, us apareixerà<br>la primera pantalla 1,on haureu<br>d'anar omplint les dades del<br>pare/mare/tutor/a.<br>Un cop finalitzat i comprovat<br>premeu "Següent". |
|----------------------------------------------------------------------------------------------------|----------------------------------------------------------------------------------------------------|----------------------------------------------------------------------------------------------------|----------------------------------------------------------------------------------------------------|
| NIF<br>Passaport                                                                                                    | Nom Cognoms                                                                                                    | Email<br>Telèfon                                                                                                    | S'obrirà la segona pantalla 2,on<br>s'hauran d'emplenar les dades<br>del/la federat/da.                                                                                                    |
| Data de naixement DD/MM/YYYY  Email Adreça Tipus de parentesc                                                                                                    | Població Codi postal Adreça País de paixement                                                                                                    |                                                                                                    | Podeu seleccionar les caselles per<br>poder autoritzar o restringir<br>qualsevol de les qüestions que es<br>demanen 3 o bé anul·lar les que<br>venen marcades per defecte.                                         |
| Selecciona una opció       ANTERIOR     SEGÜENT       🔅     🔄     🏠     🚍                                                                                                    | País de naixement<br>ESPAÑA<br>Ciutat de naixement                                                                                                    | ANTERIOR SEGÜENT                                                                                                    | Un cop comprovades les dades, premeu "Següent".                                                                                                    |

## **ACTUALITZACIÓ I ENTRADA DADES PERSONALS - MAJORS D'EDAT**

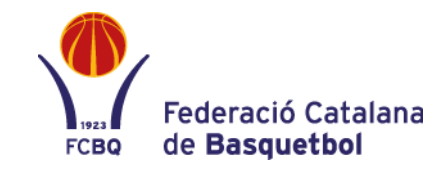

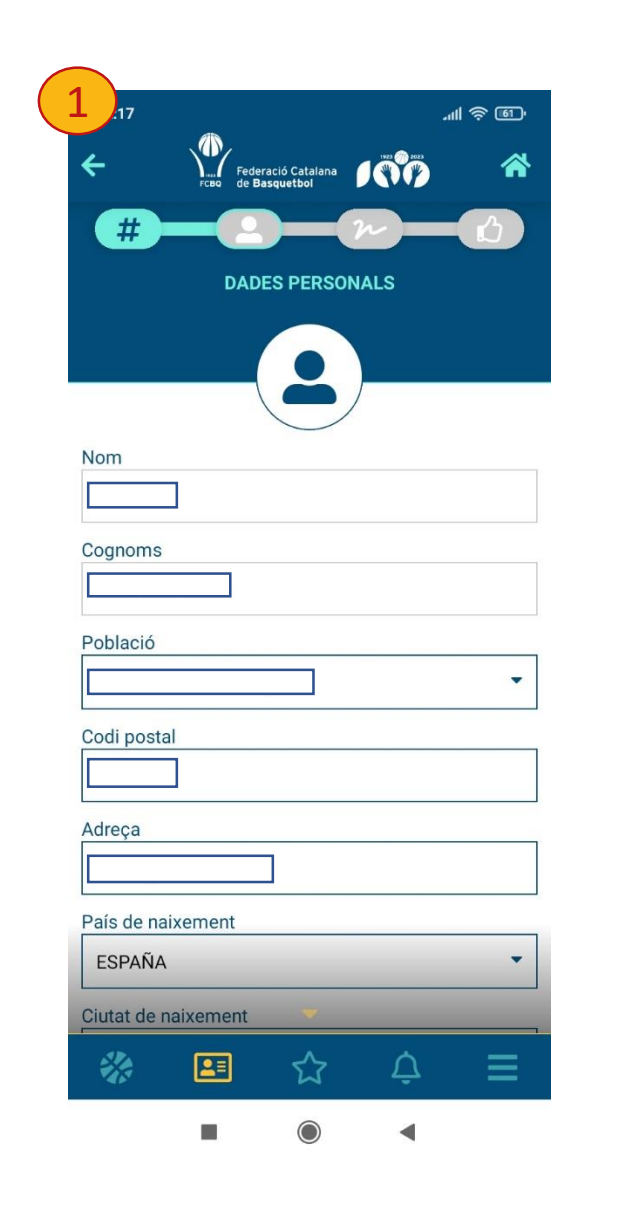

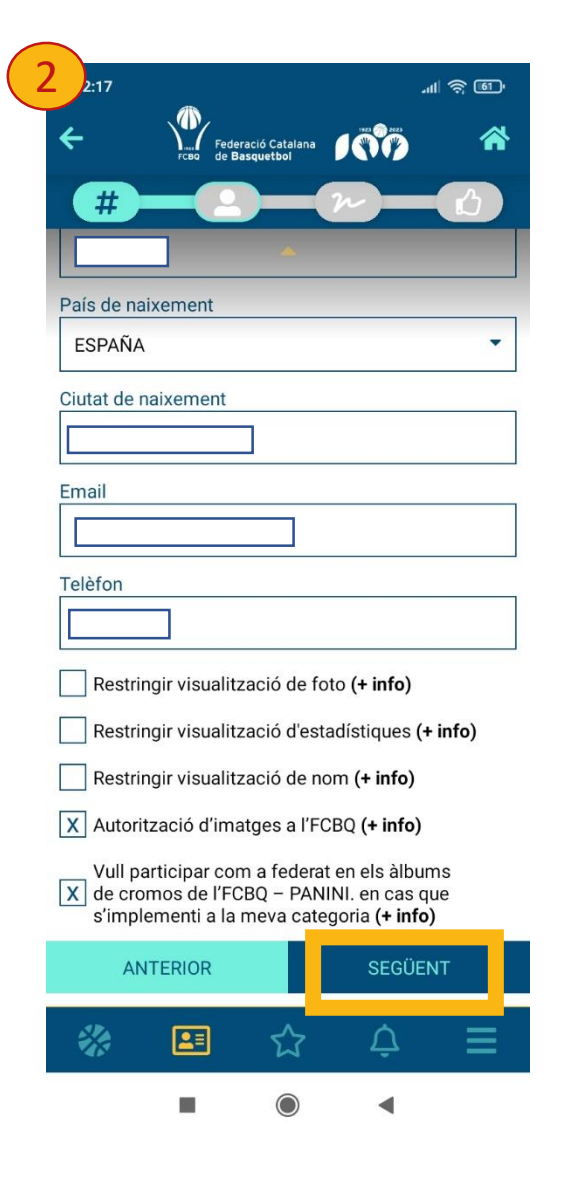

Reviseu les vostres dades personals i modifiqueu les que no siguin correctes 1.

Podeu seleccionar les caselles per poder autoritzar o restringir qualsevol de les qüestions que es demanen 2 o bé anul·lar les que venen marcades per defecte.

Un cop comprovades les dades, premeu "Següent".

# **PROCÉS DE SIGNATURA DELS DOCUMENTS**

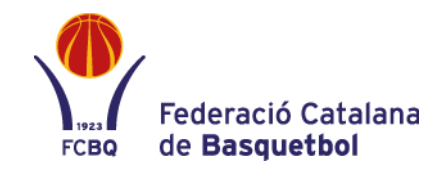

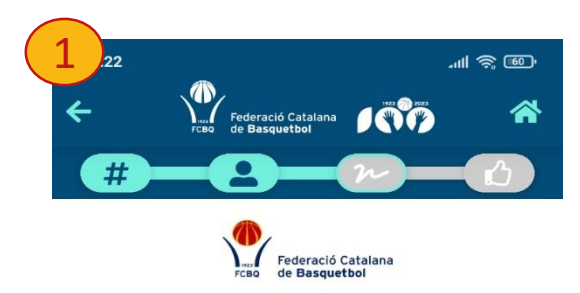

Com funciona?

1. Revisa els documents

0

Federació Catalana = Tens 2 documents per signar. Documents en l'enviament Senas Senas K Signar document

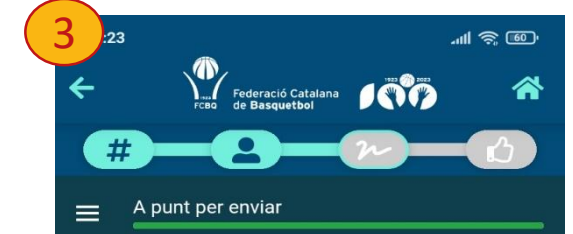

Federació Catalana de Basquetbol

DADES ENTITAT

ENTITAT

TEMPORADA 2023-24 SOL·LICITUD DE LLICÈNCIA DE

SEGÜENT

Ŷ

ŵ

JUGADOR/A

A la primera imatge (1) premeu: "Començar".

S'obrirà per una segona pantalla 2 amb els documents a signar. Per començar aquest procediment s'ha de prémer sobre un document que es presentarà 3 i haureu de revisar.

Un cop comprovades les dades s'han d'acceptar els "Termes i Condicions" i prémer el botó "Enviar document".

### Es repetirà el procediment amb els diversos documents.

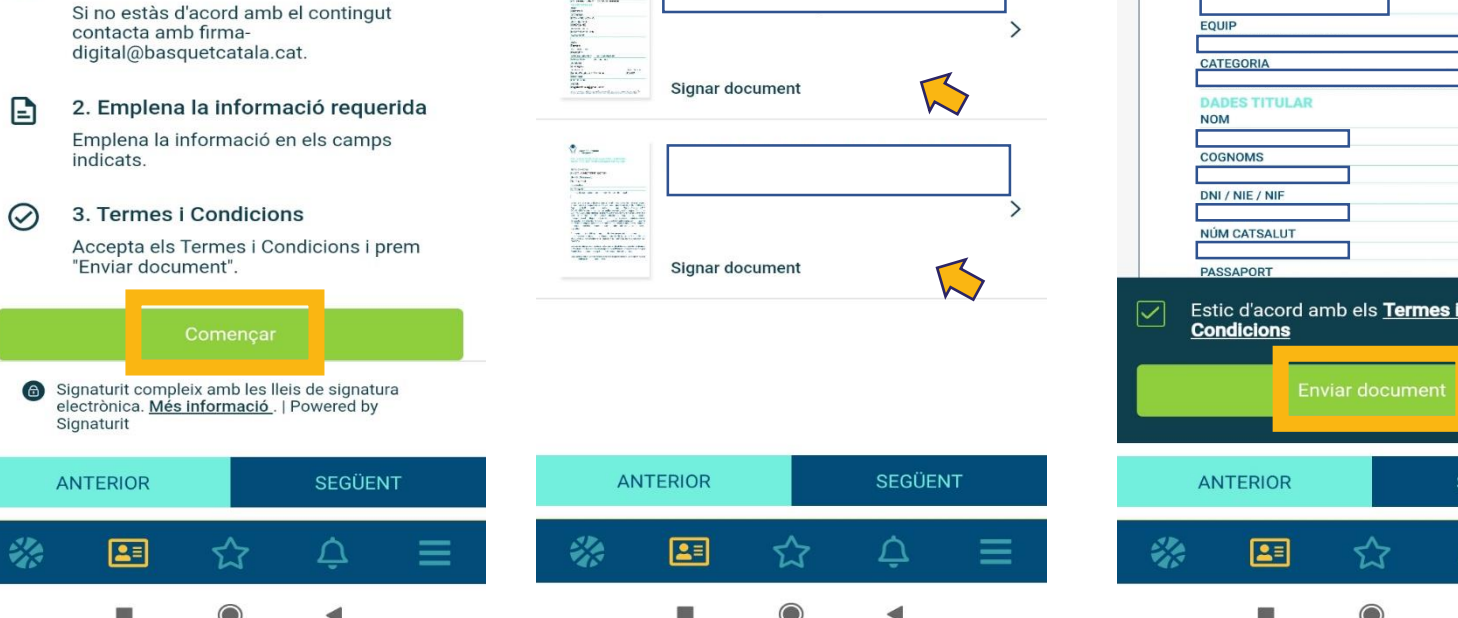

# **PROCÉS DE SIGNATURA DELS DOCUMENTS**

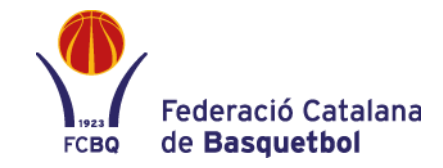

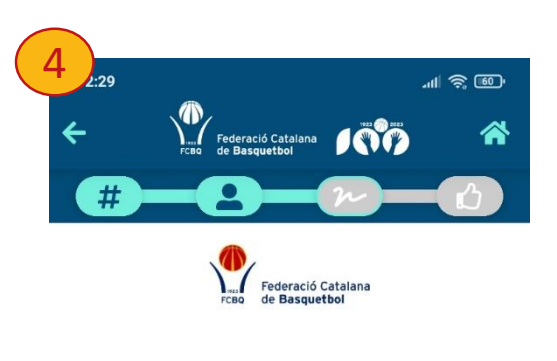

El document s'ha signat correctament Hem enviat una còpia al teu correu electrònic.

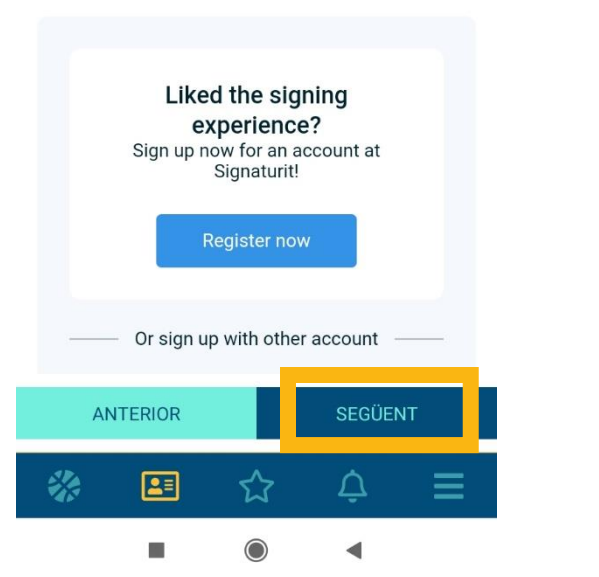

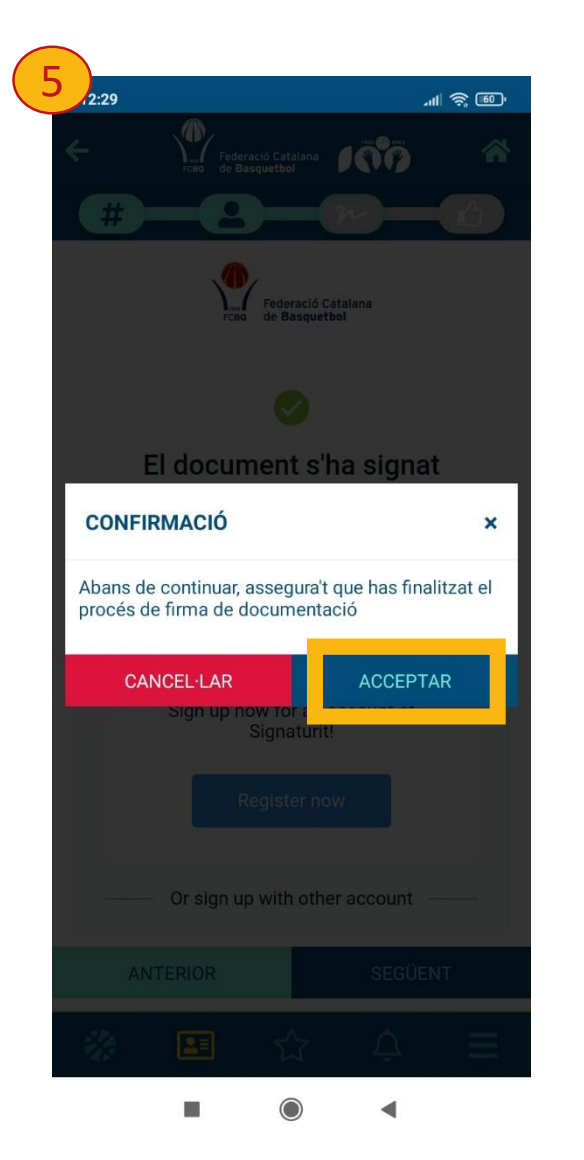

L'últim pas informa que ha estat signat correctament 4.S'ha de clicar "Següent".

A la próxima pantalla (5),cal acceptar el missatge de confirmació prement "Acceptar".

Si el pagament es fa des del Club, el procés de signatura i tramitació de la llicència ja ha finalitzat <u>(diapositiva pàg 13)</u>.

En cas que el club hagi escollit l'opció de pagament per part del/la federat/da, l'aplicació us redigirà al sistema de pagament.

## PAGAMENT DE LA LLICÈNCIA PER PART DEL/LA FEDERAT/DA

a 🙃 🖬 📋

aa

0

Pagar

€

SEGÜENT

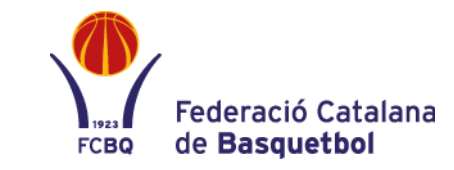

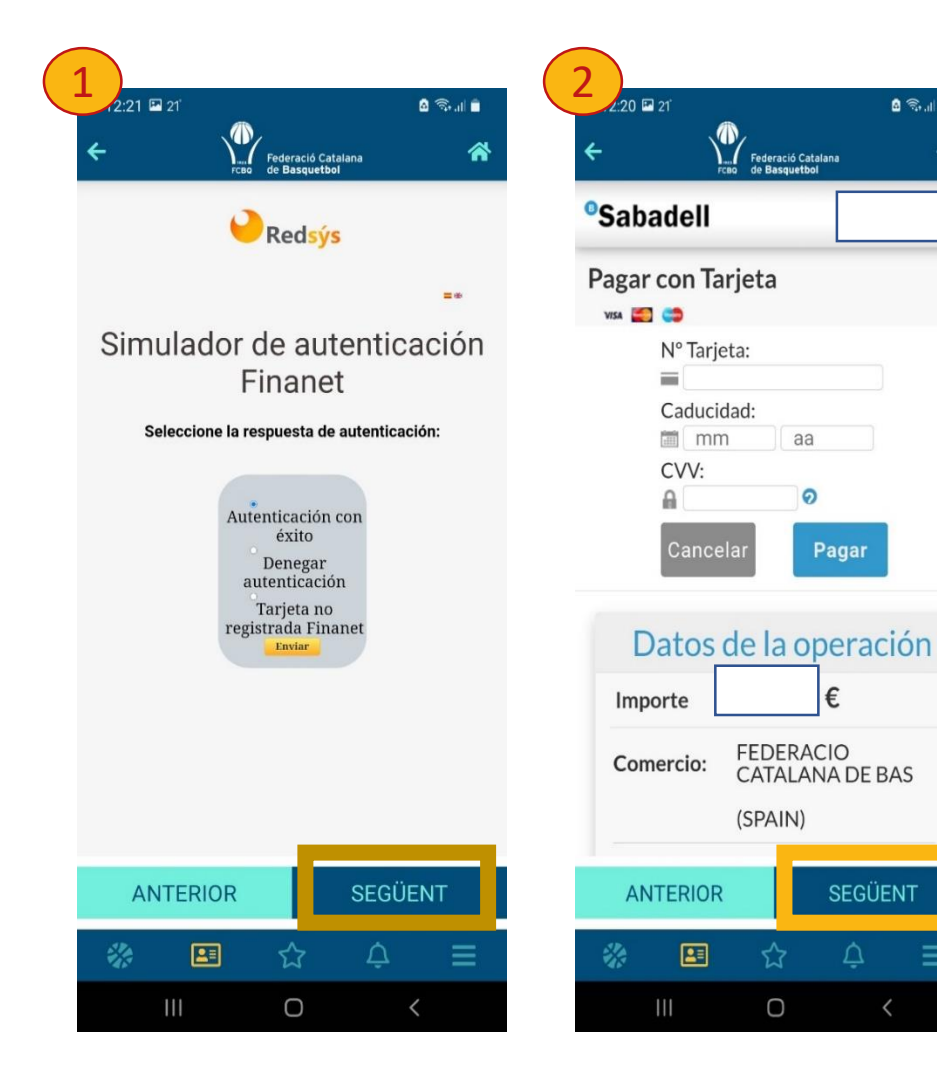

| 3                                                                                          |                  |                           |                    |                  |         |  |
|--------------------------------------------------------------------------------------------|------------------|---------------------------|--------------------|------------------|---------|--|
|                                                                                            | 2:21 🖾 21        |                           |                    |                  | 🖻 🗟 🚮 📋 |  |
| ÷                                                                                          |                  |                           |                    |                  |         |  |
| •                                                                                          | Sabad            | lell                      |                    | 11               | 9,13€   |  |
| P                                                                                          | agar co<br>🛥 💼 🖷 | on Tarj<br>•<br>° Tarjeta | eta                |                  |         |  |
|                                                                                            | C                | aducida                   | 812049<br>d:       | 9400004          |         |  |
|                                                                                            | CON              | FIRMA                     | CIO                |                  | ×       |  |
| Abans de continuar, assegura't<br>que has finalitzat el procés de<br>pagament de llicència |                  |                           |                    |                  |         |  |
|                                                                                            | CAN              | CEL·LA                    | R                  | ACCEPT           | AR      |  |
|                                                                                            | Import           | te                        | 11 <del>7</del> ,1 | lJ€              |         |  |
|                                                                                            | Comer            | cio:                      | FEDER<br>CATAL     | ACIO<br>ANA DE E | BAS     |  |
|                                                                                            |                  |                           | (SPAIN             |                  |         |  |
|                                                                                            |                  |                           |                    |                  |         |  |
|                                                                                            |                  |                           |                    |                  |         |  |
|                                                                                            |                  |                           |                    |                  |         |  |
|                                                                                            | 111              |                           | Ο                  |                  | <       |  |

### PAGAMENT FEDERAT/DA

Després de signar la llicència, anireu al pas PAGAMENT.

Al "Simulador" premeu SEGÜENT (1).

Empleneu amb les dades bancàries i premeu "SEGÜENT" 2.

En el moment que us aparegui l'última pantalla 3 de conformació, haureu de primer "ACCEPTAR" i voldrà dir que heu **FINALITZAT CORRECTAMENT EL** PROCÉS DE PAGAMENT.

# FINALITZACIÓ LLICÈNCIA

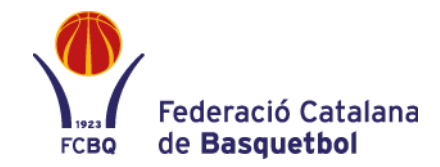

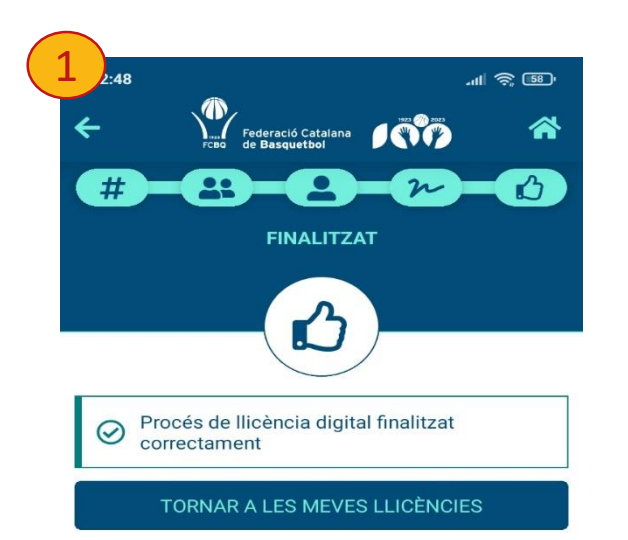

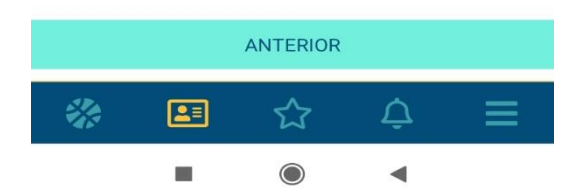

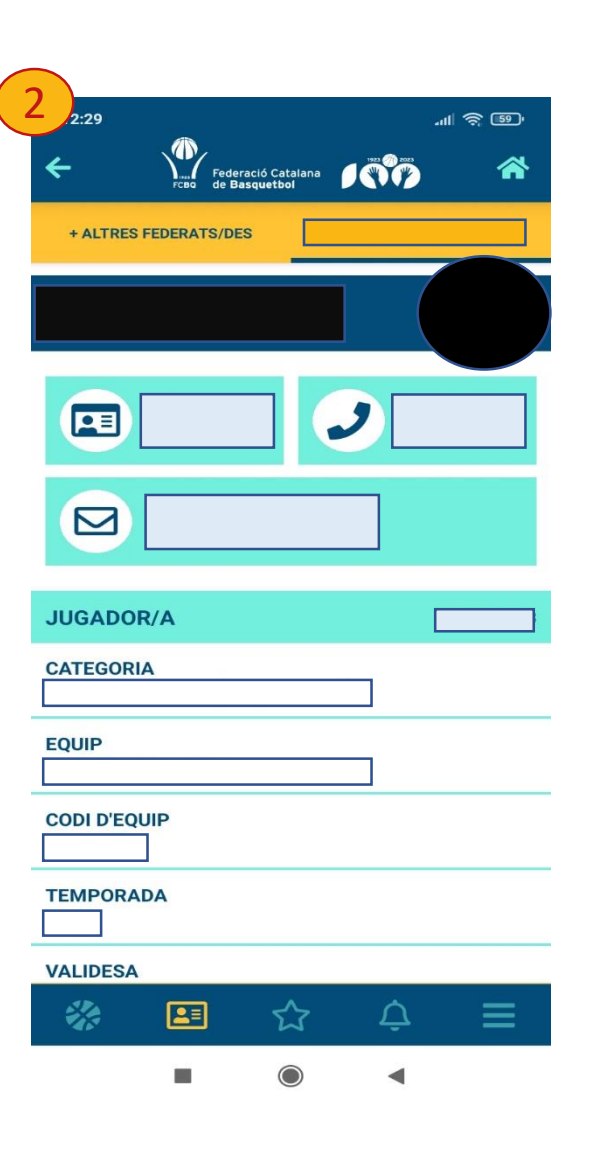

La primera imatge 1 indica que la llicència ha estat signada correctament.

La segona imatge 2 mostra la llicència del/la federat/da.

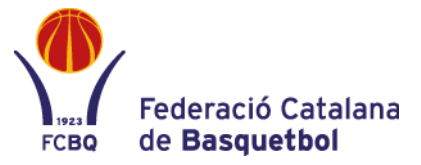

### PER A QUALSEVOL DUBTE POSEU-VOS EN CONTACTE AMB:

| DEPARTAMENT LLICÈNCIES | llicencies@basquetcatala.cat        | 93 3966635 |
|------------------------|-------------------------------------|------------|
| RT GIRONA              | llicencies.girona@basquetcatala.cat | 972 406074 |
| RT TARRAGONA           | fcbq.tarragona@basquetcatala.cat    | 977 226620 |
| RT LLEIDA              | adm.lleida@basquetcatala.cat        | 973 228890 |

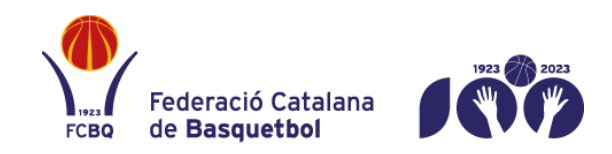

Rambla Guipúscoa 27 · 08018 · Barcelona 93 396 66 00 · www.basquetcatala.cat